## Контур.Экстерн: как направить регистрационные данные в ПФР

Для работы в **Контур.Экстерн** с Пенсионным фондом сначала следует направить туда регистрационные данные. Заполняются они лишь раз, и в дальнейшем при подаче отчетов сервис самостоятельно будет их подгружать.

На основном экране Контур.Экстерн нужно выбрать пункт «**ПФР**». Далее возможен один из двух вариантов:

- 1. Откроется страница «**Отправленные отчеты**». В этом случае заполнять регистрационные данные не нужно, поскольку это уже было сделано ранее.
- 2. Откроется страница «**Регистрационная информация ПФР**». Это означает, что либо сведения еще не направлялись, либо они содержат ошибки:

| ₽         | Отправленные<br>отчеты                                                                    | Регистрационная информация в ПФР                                                                                                    |               |                                                            |
|-----------|-------------------------------------------------------------------------------------------|----------------------------------------------------------------------------------------------------|---------------|------------------------------------------------------------|
| 57<br>8   | Отчеты в работе<br>Заполнить отчет<br>или корректировку<br>Загрузить отчеты<br>или данные | <ul> <li>Для осуществления документооборота с ПФР заполните и отправьте регистрационную информацию</li> <li>УПФР Начните вводить код или название УПФР</li> <li>Регистрационный номер как работодателя</li> <li>Соглашение об обмене электронными документами с ПФР</li> <li>Номер соглашения 786876</li> </ul> |               |                                                            |
| <b>!!</b> | Входящие письма<br>Исходящие письма<br>Написать письмо                                    |                                                                                                    |               |                                                            |
| ۵<br>۱    | Регистрационная<br>информация ПФР                                                         | Дата соглашения                                                                                                    | 12.03.2015    |                                                            |
| •         | Ретроконверсия Сертификат для подписи документов ПФР                                      |                                                                                                    |               |                                                            |
|           | Отправленная<br>ретроконверсия                                                            | <ul> <li>СКБ Контур 2</li> <li>Сомов Александр Леонидович</li> </ul>                                                                                                    |               | ИНН 0000000000 КПП 00000000<br>Годен до 1 Марта 2018       |
|           |                                                                                           | <ul> <li>Организация</li> <li>Пихтовникова Анастасия</li> </ul>                                                                                                    |               | ИНН 009676902832 КПП 967601001<br>Годен до 23 Апреля 2018  |
|           |                                                                                           | <ul> <li>Организация</li> <li>Филипов Алексей Тимофеевич</li> <li>Выберите сертификат для подписи д</li> </ul>                                                                                                    | окументов ПФР | ИНН 009676902832 КПП 967601001<br>Годен до 19 Октября 2022 |
|           | -                                                                                         | Отправить информацию в ПФР                                                                                                    |               |                                                            |

Форма для направления в Пенсионный фонд регистрационной информации

В форме должны быть заполнены такие поля:

- 1. УПФР. Указывается код подразделения Пенсионного фонда, в которое организация подает отчетность.
- 2. УПФР для пенсионных дел. Это поле появится, если УПФР относится к

региону, в котором можно подавать макеты пенсионных дел через Контур.Маркет. Нужно указать код подразделения, куда будут направляться макеты.

- 3. Регистрационный номер. Номер, который страхователю присвоен ПФР.
- 4. Номер соглашения, Дата соглашения. Подразумевается соглашение об обмене электронными документами, которое страхователь заключил с органом ПФР.

На сайте Пенсионного фонда можно скачать формы заявления о подключении к ЭДО и соглашение об обмене в системе ЭДО.

 Сертификат для подписи документов в ПФР. Нужно выбрать сертификат, который будет использован для подписи отчетов. Это должна быть подпись руководителя либо иного лица, на кого оформлена доверенность на право подписи документов, которые передаются в ПФР.

Для осуществления документооборота с ПФР заполните и отправьте регистрационную информацию

Регистрационная информация в ПФР

Отправить информацию в ПФР

| УПФР                                                                | 333-444        |                                                            |  |  |  |
|---------------------------------------------------------------------|----------------|------------------------------------------------------------|--|--|--|
| Регистрационный номер<br>Как работодателя                           | 333-444-123456 |                                                            |  |  |  |
| Соглашение об обмене электронными документами с ПФР                 |                |                                                            |  |  |  |
| Номер соглашения                                                    | 786876         |                                                            |  |  |  |
| Дата соглашения                                                     | 12.03.2015     |                                                            |  |  |  |
| Сертификат для подписи документов ПФР                               |                |                                                            |  |  |  |
| СКБ Контур 2<br>Сомов Александр Леонидович                          |                | ИНН 000000000 КПП 00000000<br>Годен до 1 Марта 2018        |  |  |  |
| <ul> <li>Организация</li> <li>Пихтовникова Анастасия</li> </ul>     |                | ИНН 009676902832 КПП 967601001<br>Годен до 23 Апреля 2018  |  |  |  |
| <ul> <li>Организация</li> <li>Филипов Алексей Тимофеевич</li> </ul> |                | ИНН 009676902832 КПП 967601001<br>Годен до 19 Октября 2022 |  |  |  |
|                                                                     |                |                                                            |  |  |  |

Заполнение УПФР, регистрационного номера и выбор подписи

Когда все готово, следует нажать «**Отправить информацию в ПФР**». После этого пользователь сразу может приступать к работе с сервисом: отчитываться перед фондом, направлять туда письма, документы, запросы и так далее.

Внимание! Если изменилась какая-то регистрационная информация или получен новый сертификат ЭЦП, **необходимо отправить обновленные данные в ПФР**.